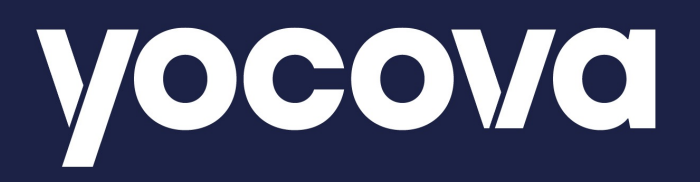

Rolls-Royce Multi-factor Authentication A step by step user guide

Issue 1.0 : June 2024

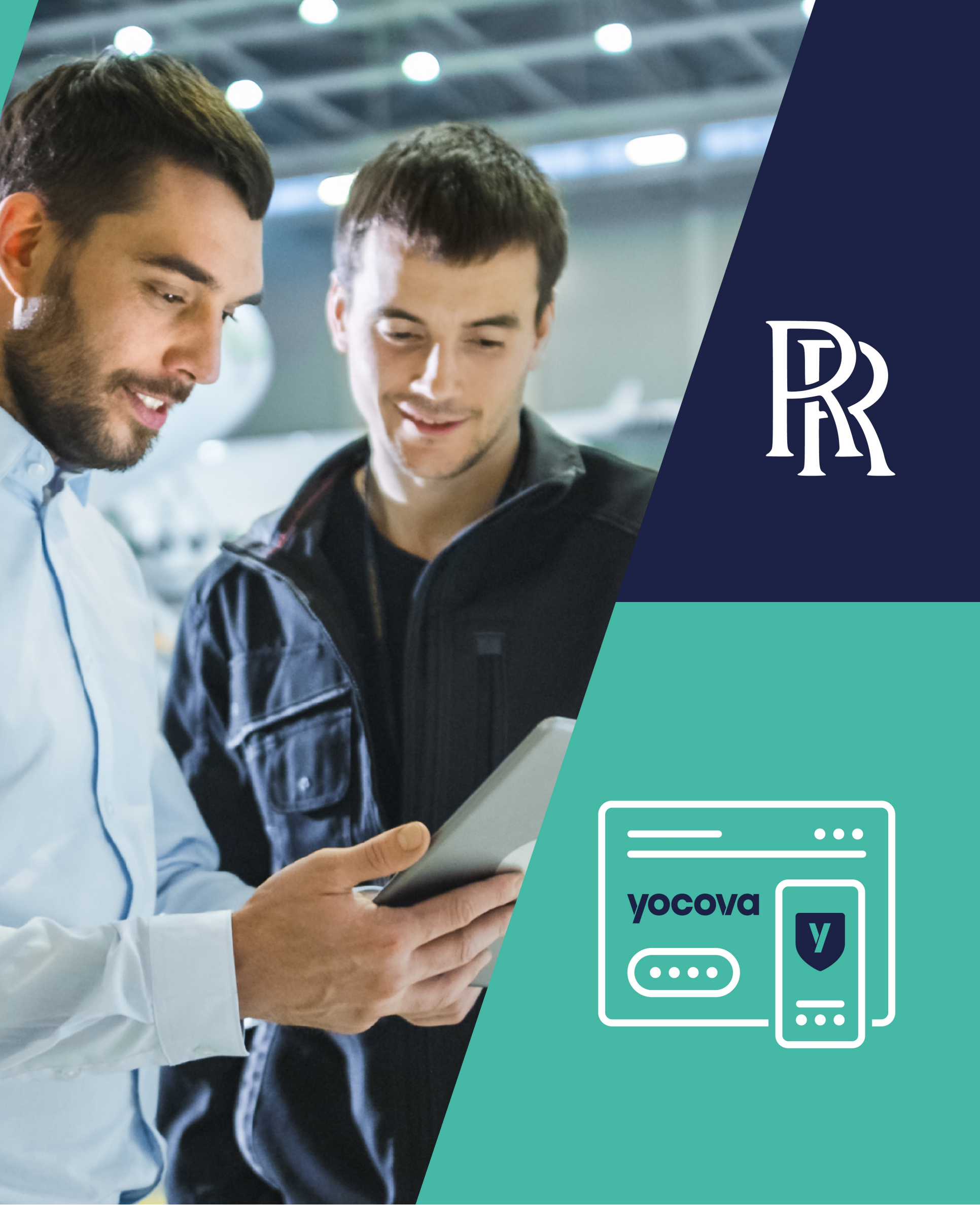

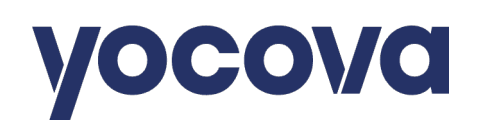

Rolls-Royce is introducing a new Multi-Factor Authentication (MFA) process for accessing their solutions and services available through Yocova.

This guide shows the simple set-up process you'll need to complete.

- 1. In your browser open https://www.yocova.com/s/login-form
- 2. Click on **'Log in with Rolls-Royce** credentials' to begin
- 3. Pick your account if listed, or press 'Use another account' and enter your email address
- 4. A note is displayed saying more information is required to keep your account secure, press Next to proceed
- 5. Enter your associated password, and click Sign in.

3

Rolls-Royce

à

À

Pick an account

Stephen Spillett stephen.spillett@yocpva.com Signed in

Stephen Spillett stephen@hut-3.com

+ Use another account

Signed in

÷

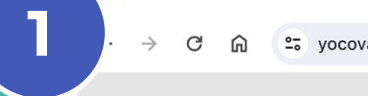

Y Register form

www.yocova.com

| ×        | +                 |        |
|----------|-------------------|--------|
| yocova.c | .com/s/login-form |        |
|          |                   | yocova |

Multi-factor authentication is required to access Yocova. See the following for details.

Watch Video / Download guide

If you encounter login problems, you can log a case with support for assistance.

Contact support

| Forgot username                |
|--------------------------------|
|                                |
| Reset password                 |
|                                |
| _og in                         |
| - or                           |
| ls-Royce credentials           |
| nning platform exclusively for |
|                                |

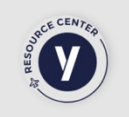

🗠 ☆ 🙆 🖊 🖸 🌘

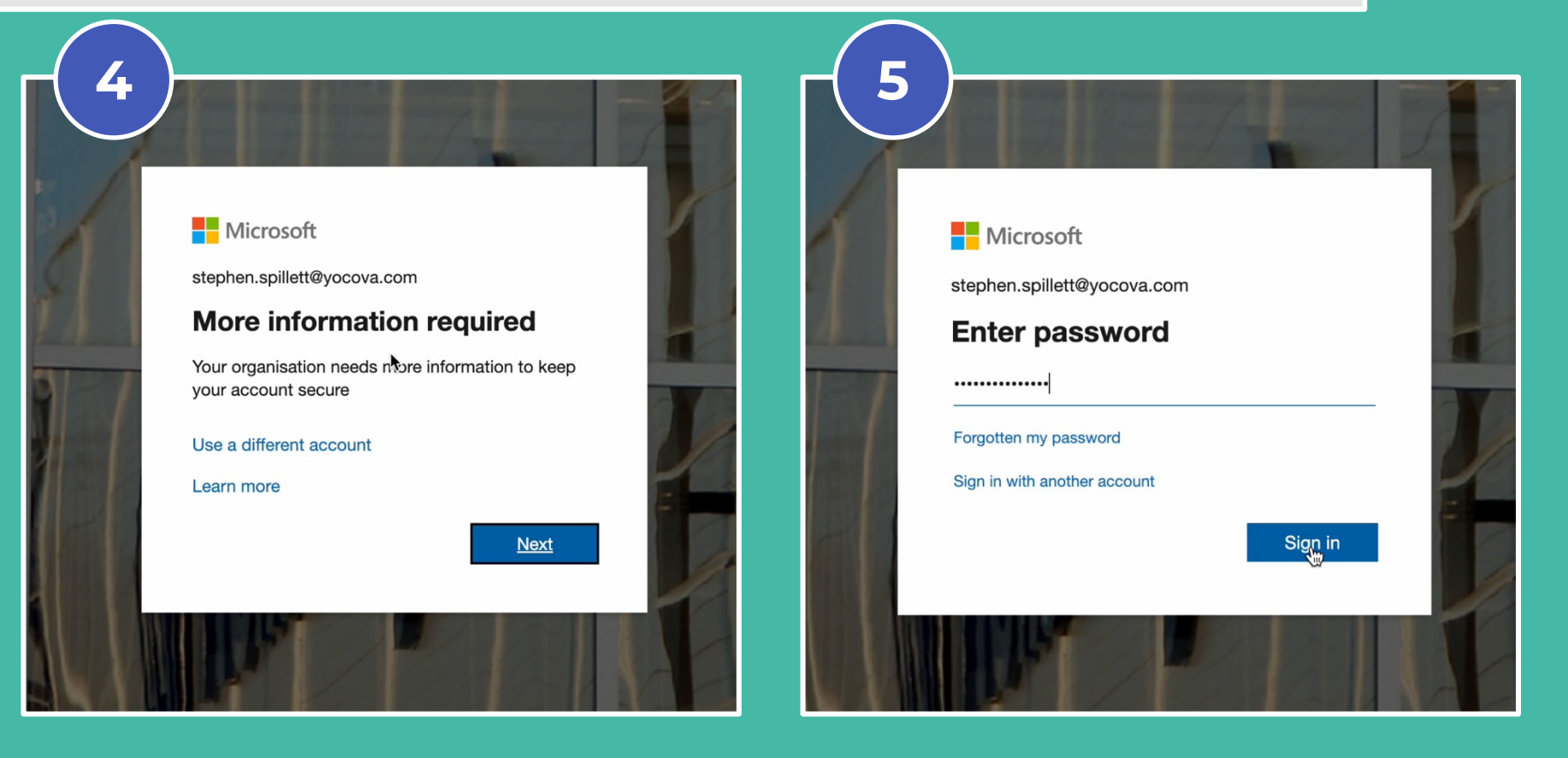

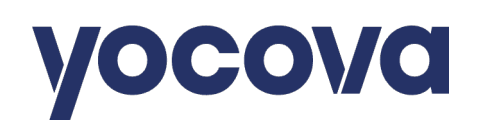

By default, you will be prompted to use **Microsoft Authenticator** on a mobile or tablet.

Other authentication methods are supported, we'll cover alternatives shortly.

- 6. Have your mobile to hand before pressing Next on the desktop
- 7. Install and open the App on your mobile.
- 8. You see a privacy notice to accept, followed by an ask to help improve their service - accept or decline by moving a toggle. Click Continue
- 9. On the 'Secure Your Digital Life' screen press the Scan a QR code
- 10. Point your mobile at the desktop screen showing the MFA QR Code
- 11. Go Back to your desktop and press Next
- 12. Your mobile app will update showing your connection.

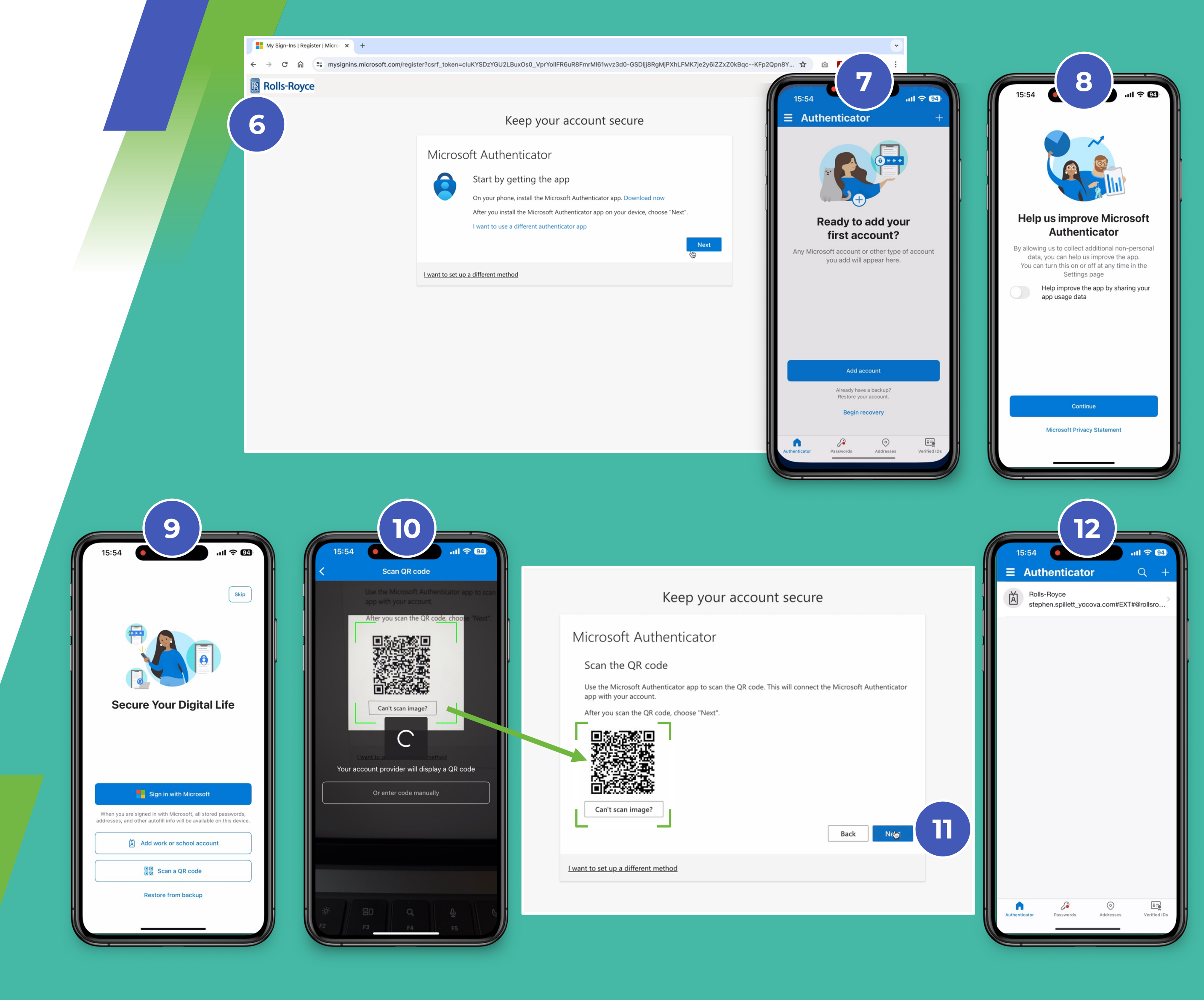

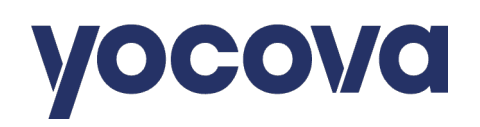

# Setting up **Microsoft Authenticator** for MFA (continued)

- 13. Microsoft Authenticator now tests the connection, asking you to enter a two-digit number into your app
- 14. On your mobile tap in the digits shown on your desktop and Click Yes
- 15. The desktop will say Notification approved
- 16. Click Next, you'll see a confirmation message. Press Done.

# And with that click, **you have** successfully set up MFA.

Now, if this is your first-time login you'll need to review, and accept, Yocova Terms. **Please continue reading ...** 

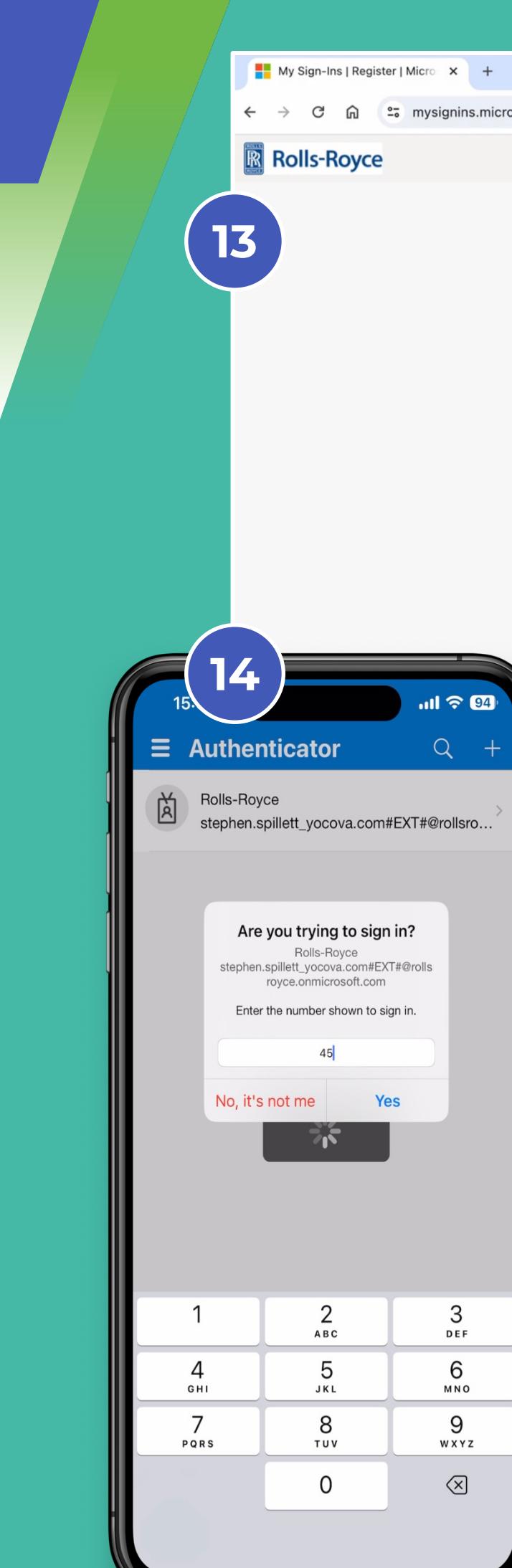

|                                                                                                    |       | ~ |  |  |  |
|----------------------------------------------------------------------------------------------------|-------|---|--|--|--|
| oft.com/register?csrf_token=cluKYSDzYGU2LBuxOs0_VprYollFR6uR8FmrMl61wvz3d0-GSDljj8RgMjPXhLFMK7je2y6iZZxZ0kBqcKFp2Qpn8Y 🛧 🔯 🔼 🤱                                                                                                    | 5   0 |   |  |  |  |
|                                                                                                    |       | ? |  |  |  |
| Keep your account secure                                                                                                    |       |   |  |  |  |
| Microsoft Authenticator                                                                                                    |       |   |  |  |  |
| Let's try it out                                                                                                    |       |   |  |  |  |
| Approve the notification we're sending to your app by entering the number shown below.                                                                                                    |       |   |  |  |  |
| I want to set up a different method                                                                                                    |       |   |  |  |  |
|                                                                                                    |       |   |  |  |  |
| 15     Keep your account secure                                                                                                    |       |   |  |  |  |
| Microsoft Authenticator                                                                                                    |       |   |  |  |  |
| Notification approved                                                                                                    |       |   |  |  |  |
| Back Next                                                                                                    |       |   |  |  |  |
| I want to set up a different method                                                                                                    |       |   |  |  |  |
| 16<br>Keep your account secure                                                                                                    |       |   |  |  |  |
| Success!                                                                                                    |       |   |  |  |  |
| Default sign-in method:         Image: State of the state of the state of the |       |   |  |  |  |
| Done                                                                                                    |       |   |  |  |  |
|                                                                                                    |       |   |  |  |  |

### yocova

#### Accepting Yocova Terms and Conditions

- 17. Click on the link to open
- 18. Please review and download the Terms for later use.
- 19. Click back on the announcement window and tick the box to confirm acceptance.
- 20. Press Accept & Proceed to continue
- 21. The Yocova homepage loads
- 22. To locate your Rolls-Royce Solutions and Services please click 'My Solutions'.

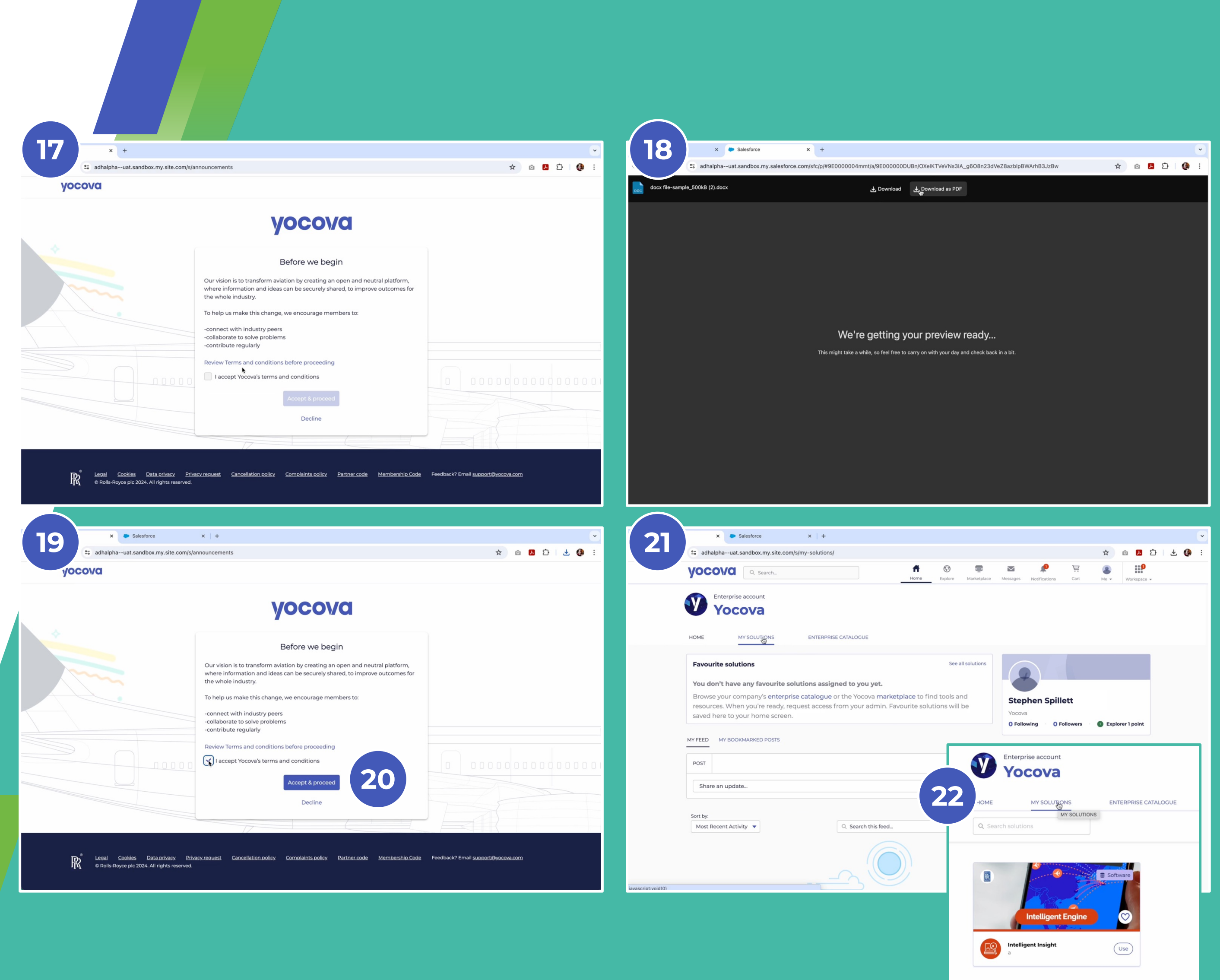

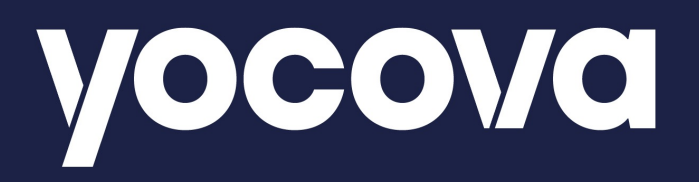

Part Two Salesforce Authenticator A step by step user guide

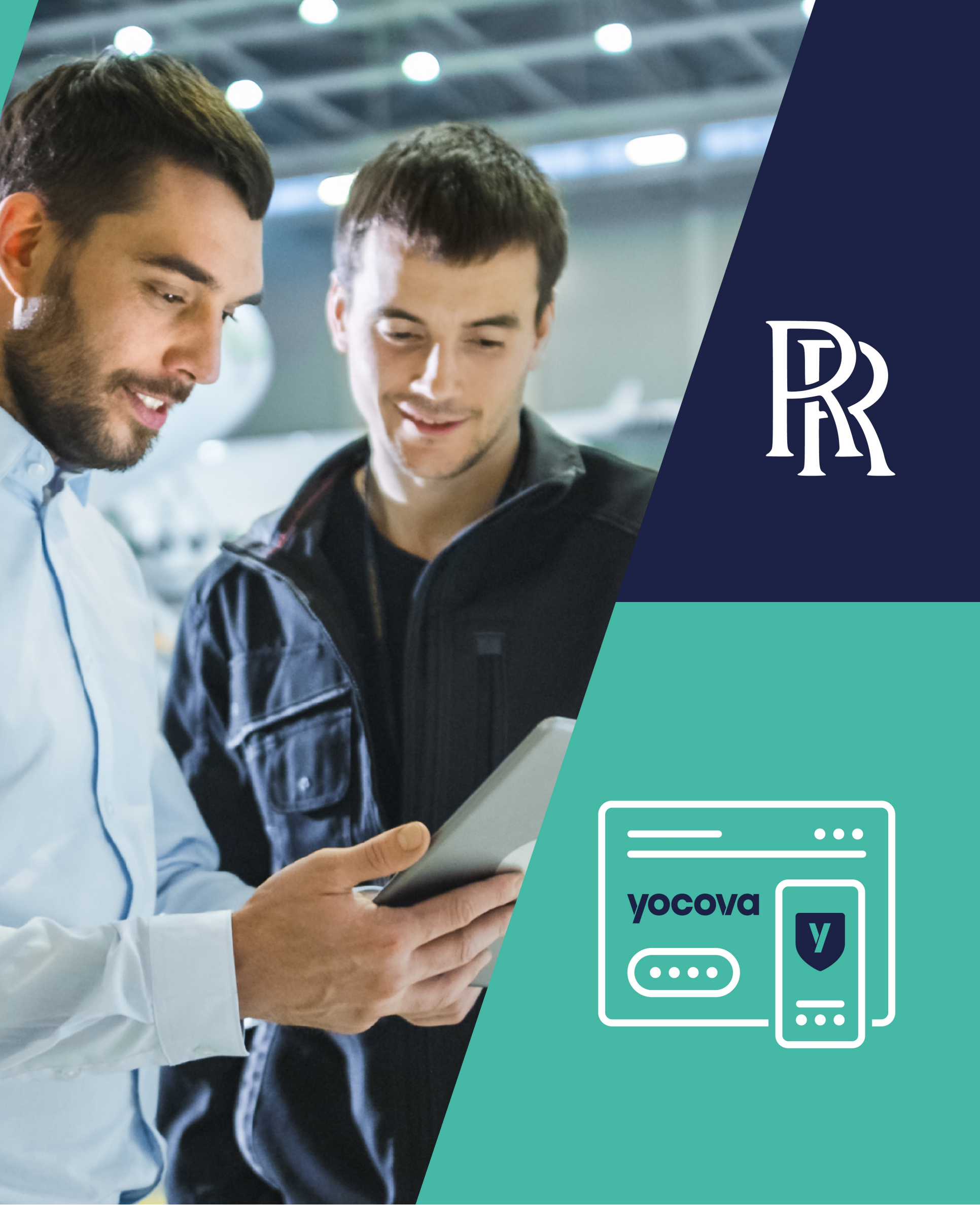

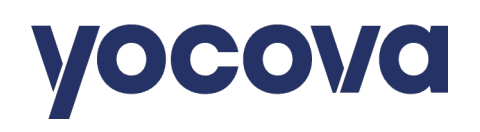

You may already be using **Salesforce Authenticator** and want to keep with that App. Or this may simply be this is your app of choice.

This guide shows the simple set-up process you'll need to complete.

- Log in to Yocova following the five steps, as shown at the beginning of this guide (see Page 2)
- 2. Click 'use a different authenticator app'.
- 3. Have your mobile (or tablet) to hand and click next to setup your account.

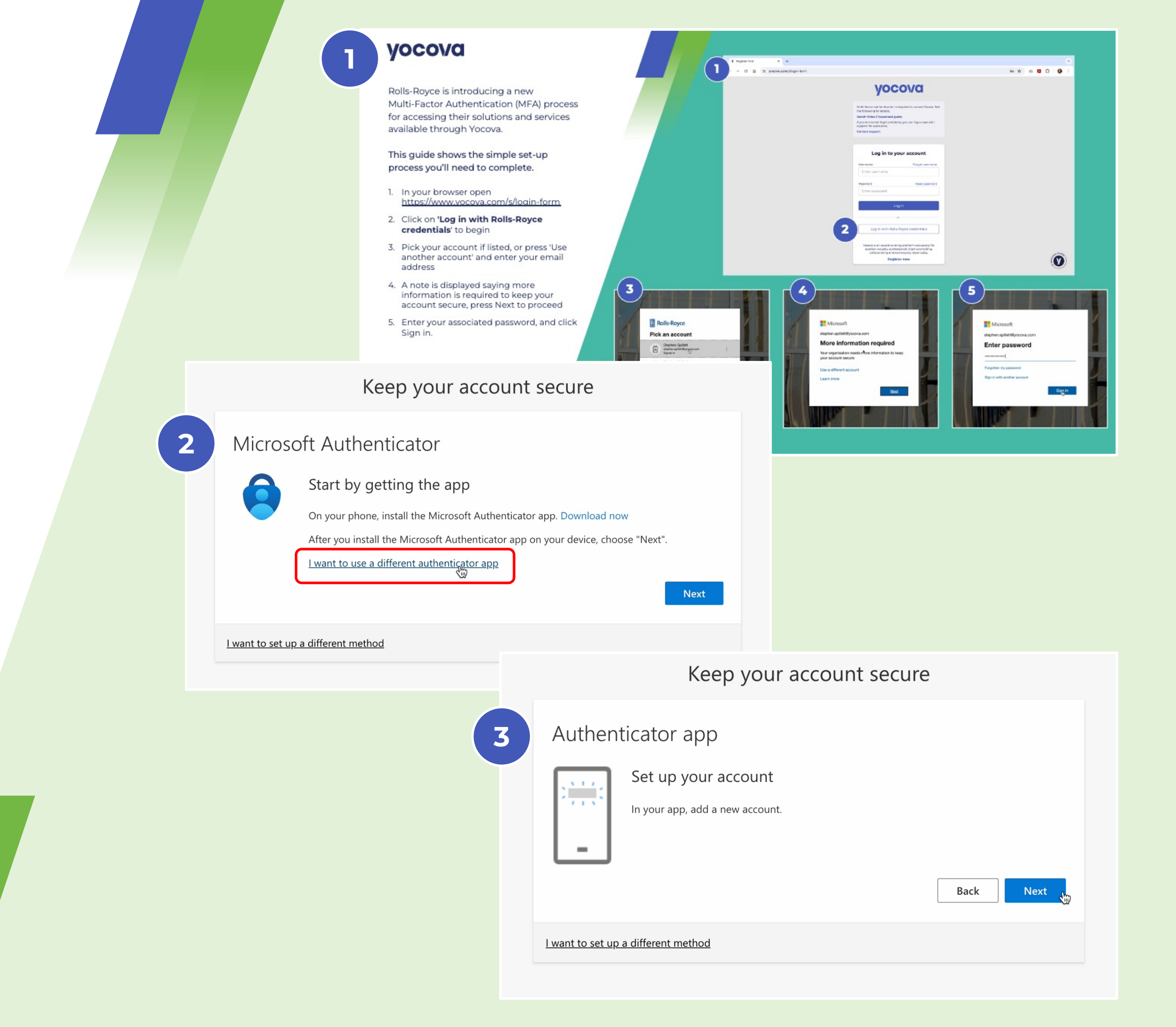

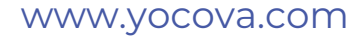

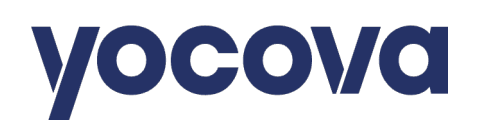

# Setting up **Salesforce Authenticator** for MFA (continued)

- 4. Open the Salesforce Authenticator App. From the bottom of the screen press 'Add an Account'.
- 5. Press 'Or Scan QR Code'
- 6. With the camera activated move the mobile so the QR code on your desktop is in view.
- 7. Salesforce will add a new account and confirm with a blue ' Got It' message

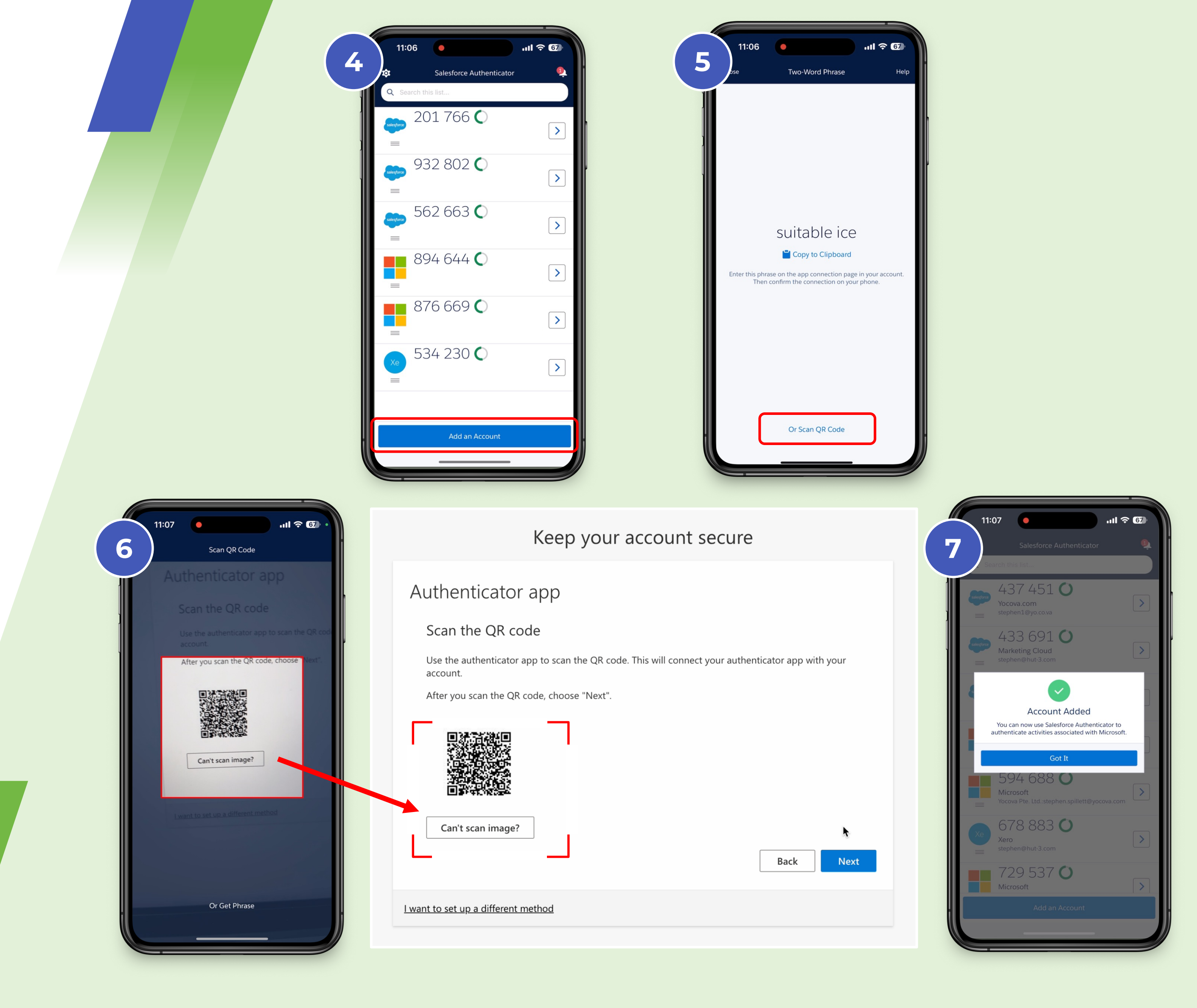

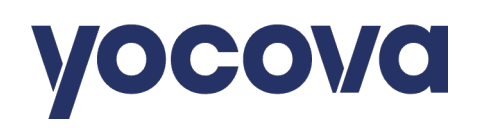

# Setting up **Salesforce Authenticator** for MFA (continued)

- You will immediately be asked to check the app connection by entering a 6-digit code.
- 9. In this example, that's 729 537
- 10. Enter as prompted, then press Next
- 11. And you will see a 'Success' message, finally click Done.

### And with that click, **you have successfully set up MFA.**

Now, if this is your first-time login you'll need to review, and accept, Yocova Terms. **Please continue reading** ...

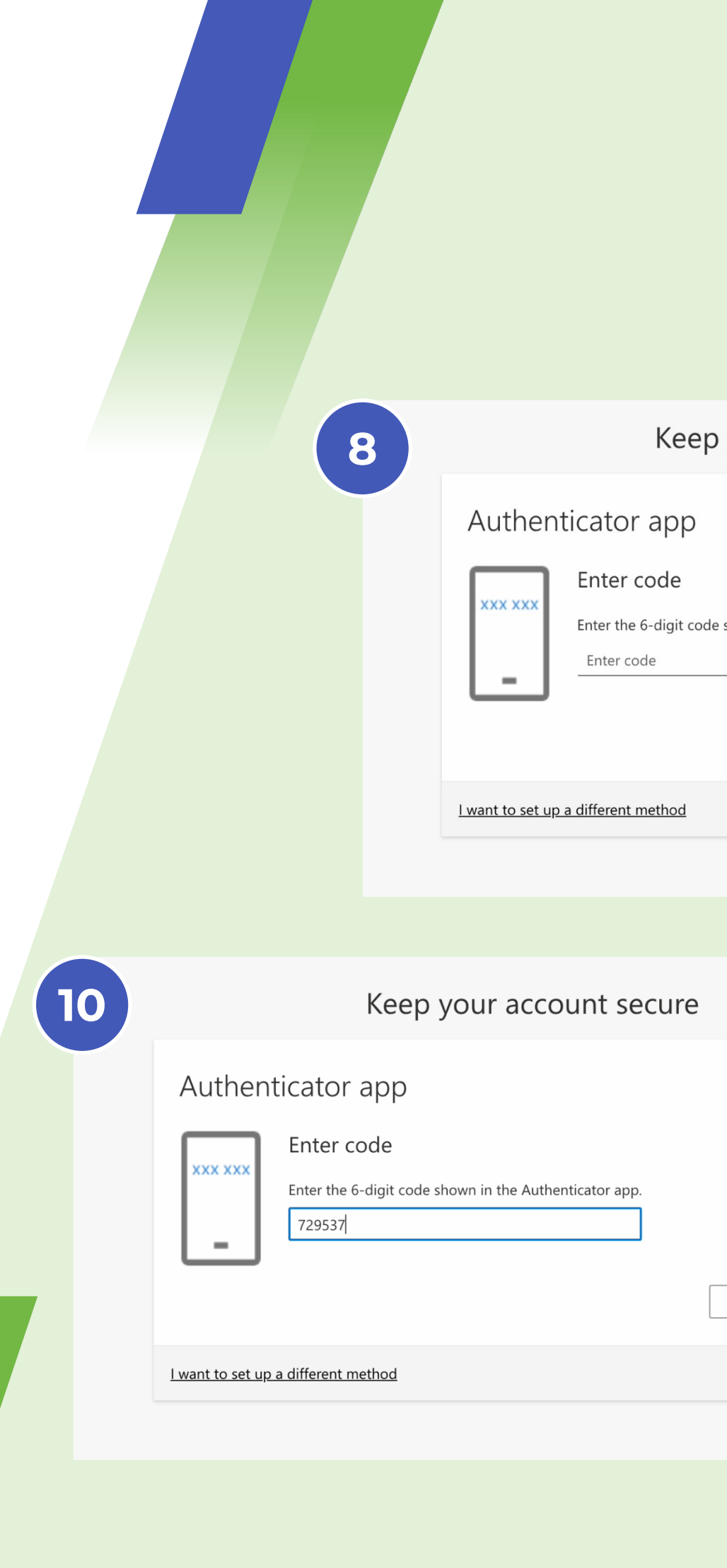

|                                                                                                    |           | 9 11:07<br>9 Salesforce Authenticator<br>Q Search this list<br>437 451<br>Yocova.com<br>=<br>433 691 | I <> (5) |  |  |
|----------------------------------------------------------------------------------------------------|-----------|----------------------------------------------------------------------------------------------------|----------|--|--|
| ep vour account secure                                                                                                    |           | Marketing Cloud<br>Marketing Cloud                                                                   |          |  |  |
| p                                                                                                    |           | =<br>680 576 ℃<br>=                                                                                  |          |  |  |
| code shown in the Authenticator app.                                                                                                    |           | 594 688 C<br>Microsoft<br>= 678 883 C                                                                |          |  |  |
|                                                                                                    | Back Next | Xe Xero<br>T29 537 O<br>Microsoft                                                                    |          |  |  |
| 1                                                                                                    |           | Add an Account                                                                                       |          |  |  |
|                                                                                                    |           |                                                                                                    |          |  |  |
| e                                                                                                    | 11        | Keep your account sec                                                                                | ure      |  |  |
| Back Next Contact Contact Cont |           |                                                                                                    |          |  |  |
|                                                                                                    |           |                                                                                                    |          |  |  |

### yocova

If this is your first-time login you'll need to review, and accept, Yocova Terms.

- 12. Click on the link to open
- 13. Please review and download the Terms for later use.
- 14. Click back on the announcement window and tick the box to confirm acceptance.
- 15. Press Accept & Proceed to continue
- 16. The Yocova homepage loads
- 17. To locate your Rolls-Royce Solutions and Services please click 'My Solutions'.

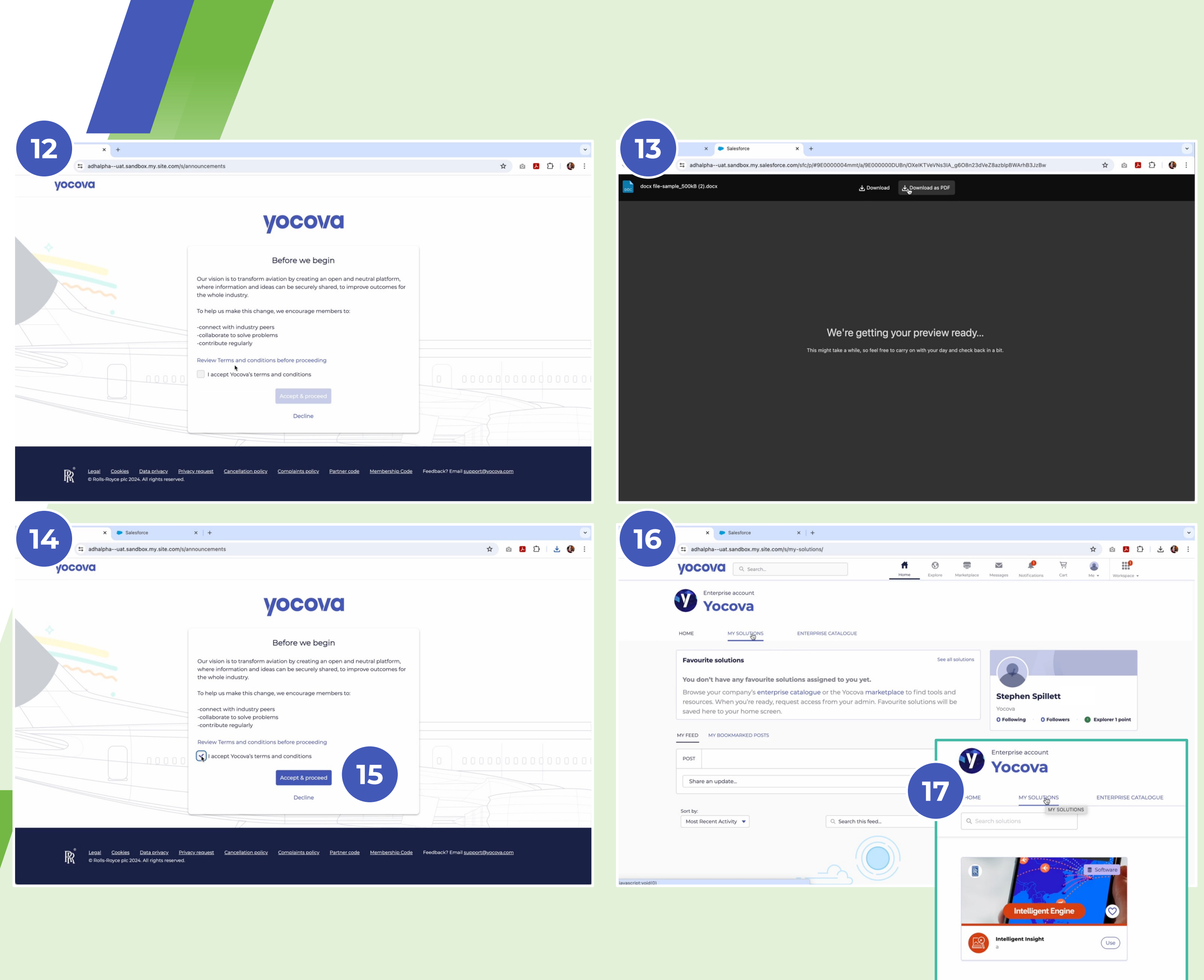

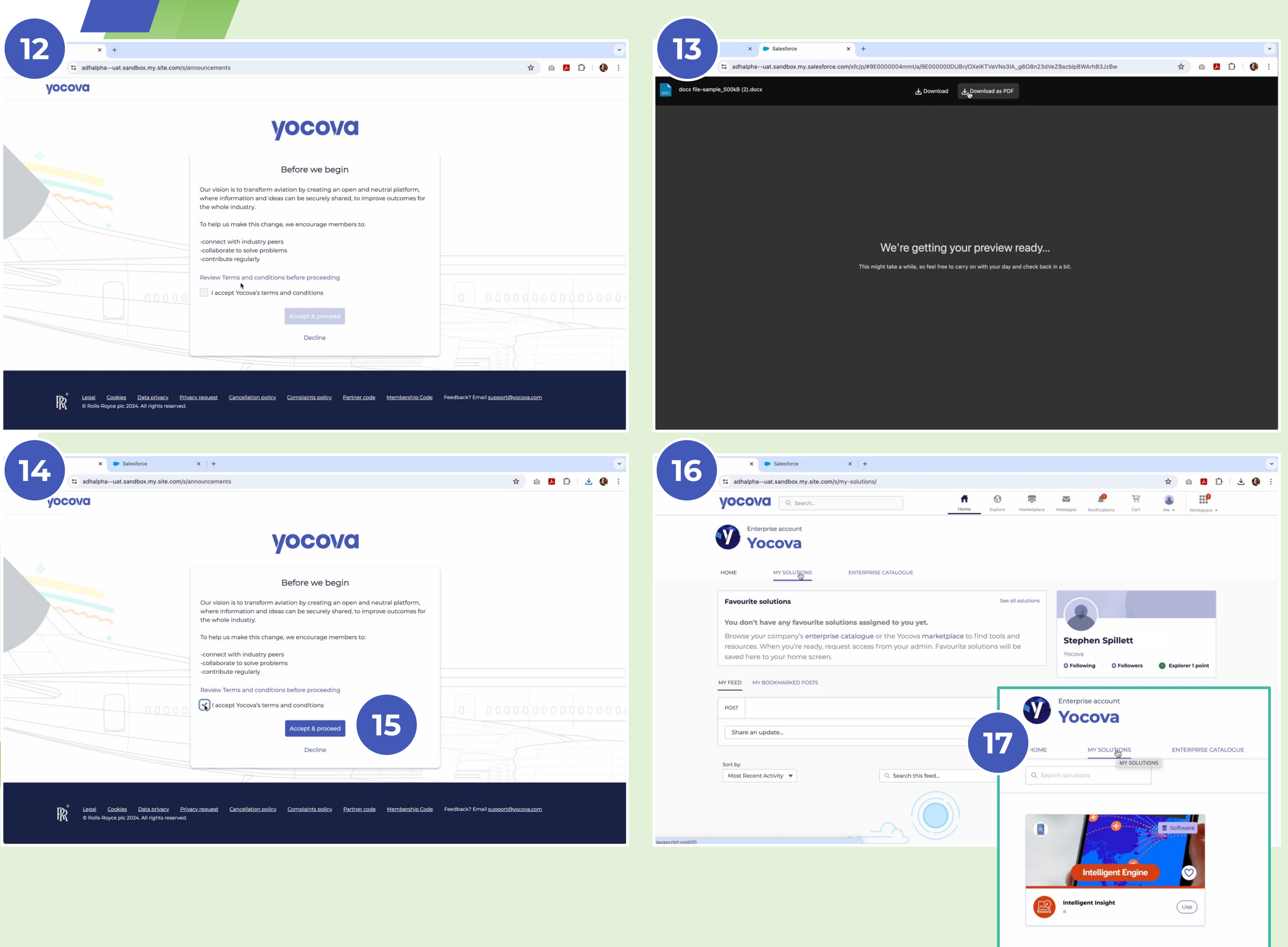

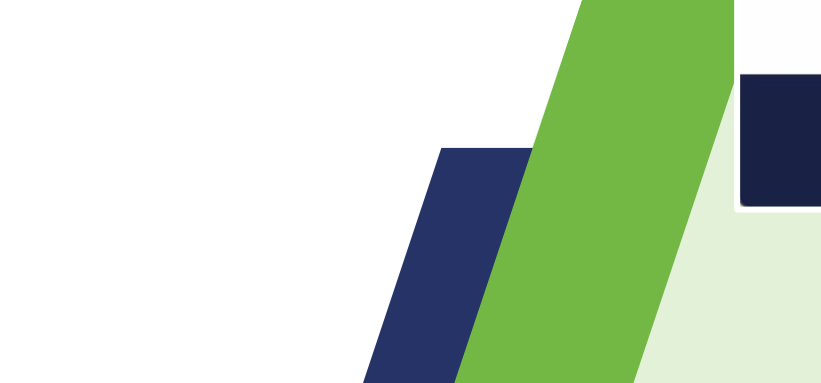

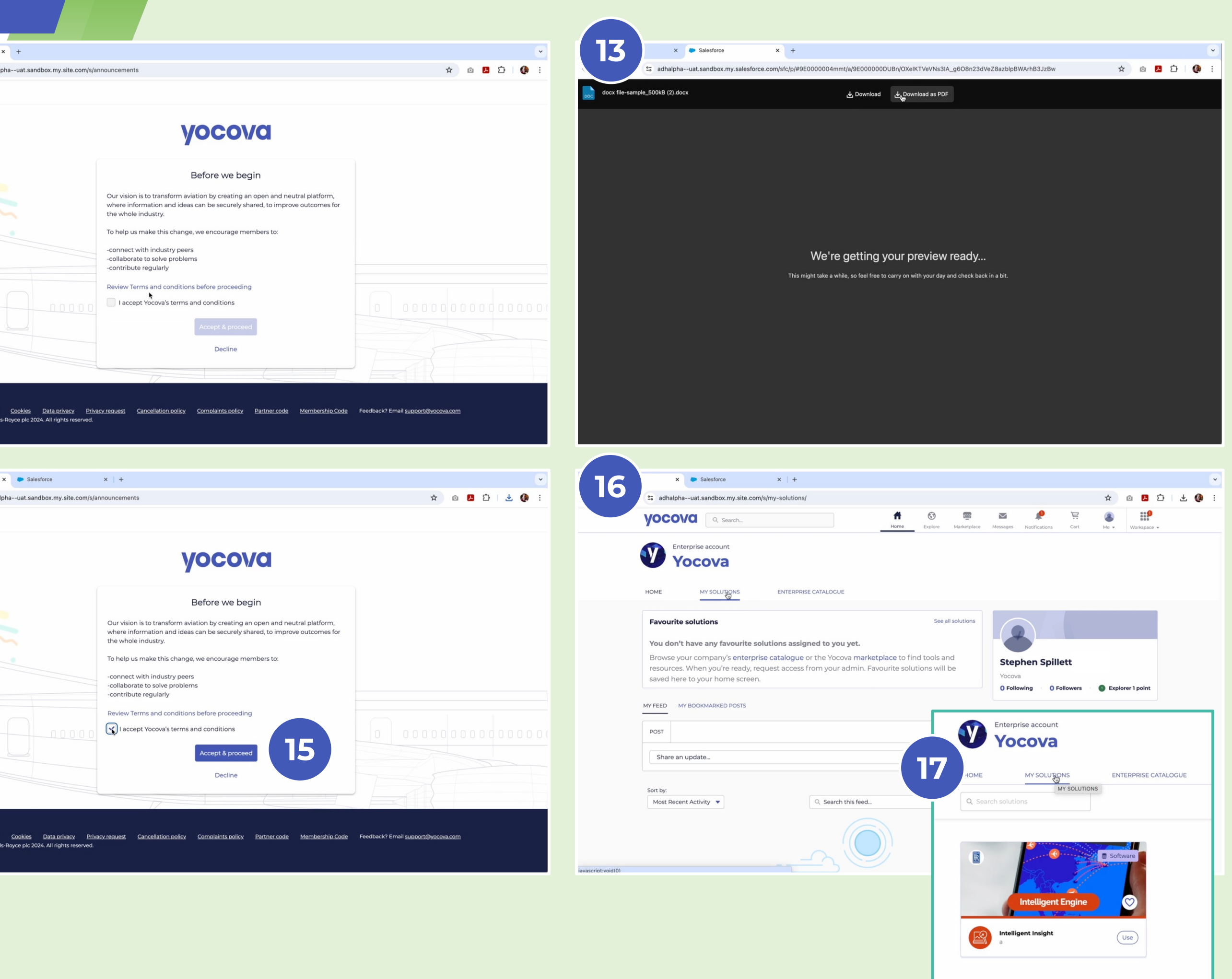

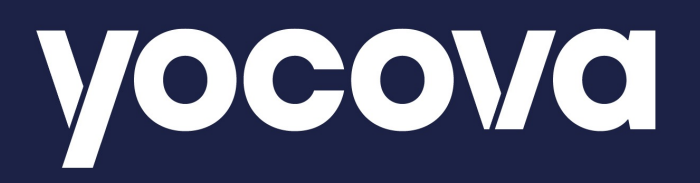

Part Three 2fast desktop Authenticator A step by step user guide

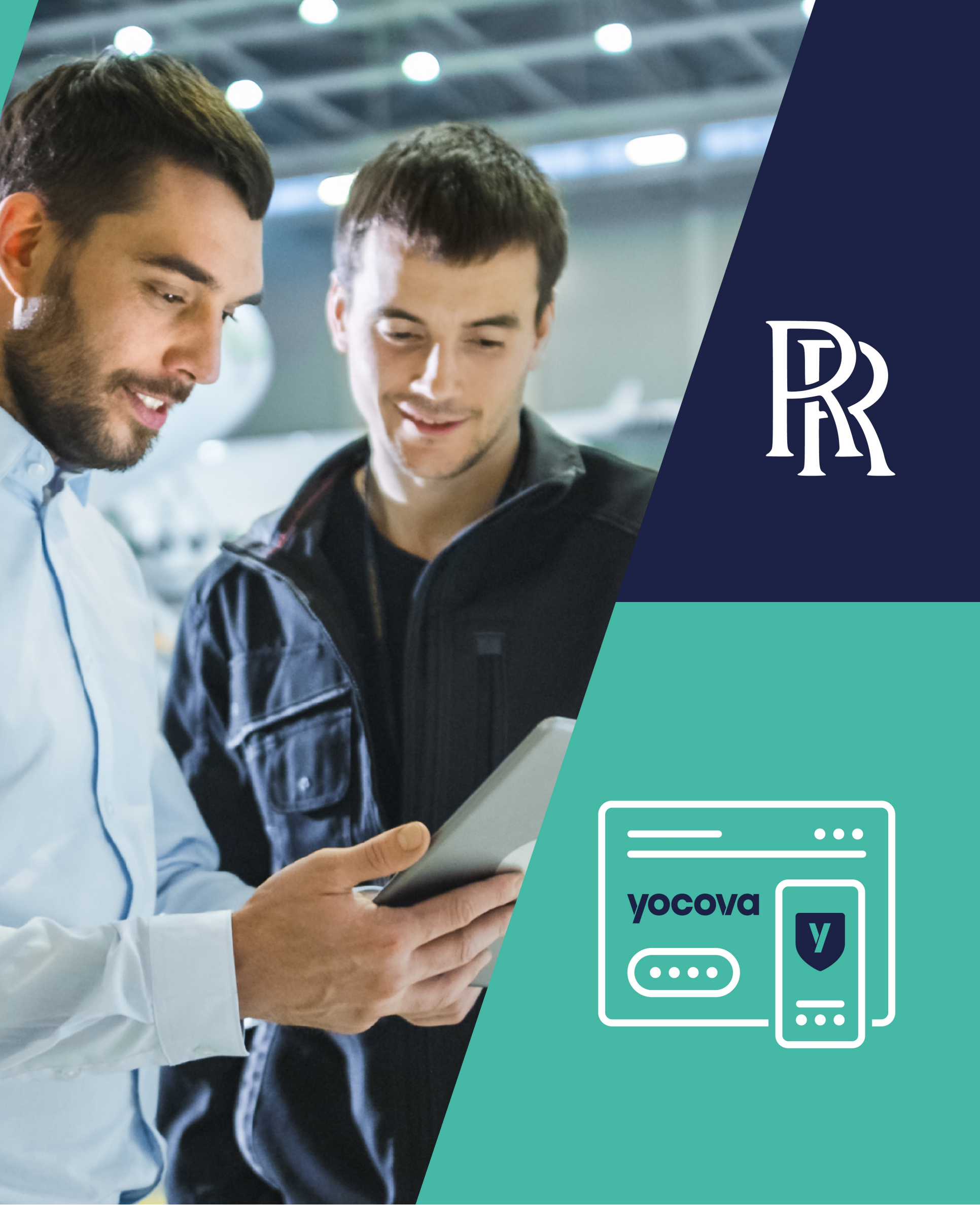

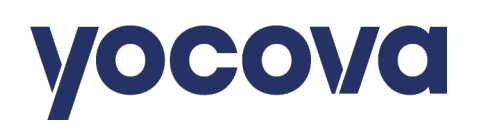

#### The Microsoft 2fast Desktop

**Application** satisfies the multi-factor authentication (MFA) requirement set by Rolls-Royce.

The following steps walk through downloading and installing the 2fast application

- 1. Download the 2fast application from the Microsoft store
- 2. Select Open to Launch the application
- 3. Click on "Skip" for the tutorial
- 4. Click on "Create new data file (First Start)"
- 5. Click on "Choose Local Path" and choose a location
- 6. Create a name for the datafile.You will also need to set a password\*
- 7. Click on "Create data file".

\*The password will be used every time you open or use the application, so make sure it is something you can remember, or store securely in a password manager.

www.yocova.com

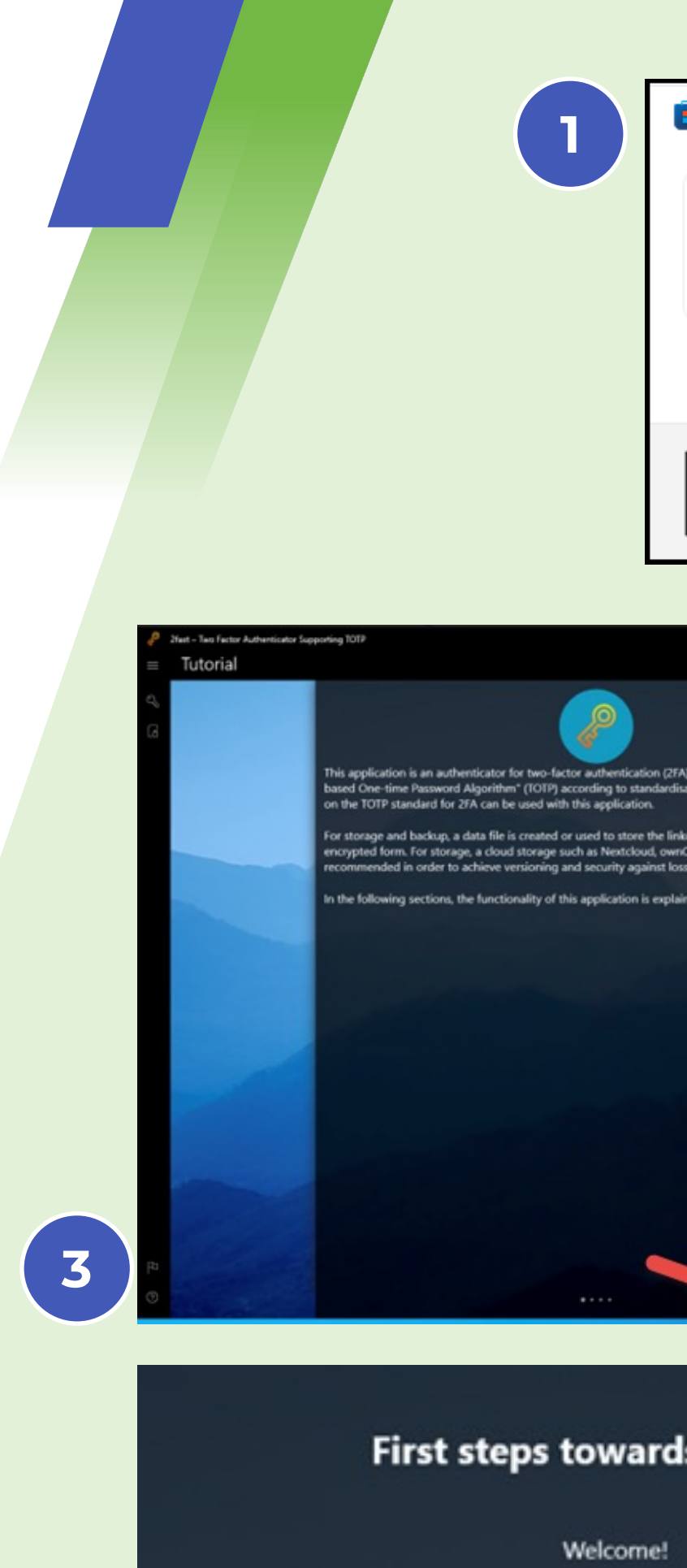

Start with another security factor

4

Create new data file (first start)

L

| Microsoft Store                                                                                                   | ×                                                                                                    |
|----------------------------------------------------------------------------------------------------|----------------------------------------------------------------------------------------------------|
| See 2fast – Two I                                                                                                 | Factor Authenticator                                                                                                    |
| 4.2 ★ 🕜 Privacy & te                                                                                              | erms 🕜 More details                                                                                                    |
| ESRE EVERYONE                                                                                                    | Open 2                                                                                                    |
| A that uses the standard Time,<br>and accounts in this file in<br>Coud, Onedrive, etc. is<br>in din this tutorial | Storage<br>To be this approve have to create a data file one time. All accounts will be stored entrypted in this file.<br>The plane to use this application on several devices it makes sense to store this file on an external storage (e.g. cloud)<br>The plane to use the application on several devices it makes sense to store this file on an external storage (e.g. cloud)<br>The plane to use the application on several devices it makes sense to store this file on an external storage (e.g. cloud)<br>The plane to use the application on several devices it makes sense to store this file on an external storage (e.g. cloud)<br>The plane to use the application on several devices it makes sense to store this file on an external storage (e.g. cloud)<br>The plane to use the application on several devices it makes sense to store this file on an external storage (e.g. cloud)<br>The plane to use the application on several devices it makes sense to store the store of the application on several devices it makes sense to store the application on several devices it makes sense to store the application on several devices it makes sense to store the application on several devices it makes sense to store the application on several devices it makes sense to store the application on several devices it makes sense to store the application on several devices it makes sense to store the application of the plane of the plane of the p |
| s safety                                                                                                    | Path<br>C:\Users\dave.walden\Desktop                                                                                                    |
| or in your daily life.                                                                                            | Change path                                                                                                    |
| oad existing data file                                                                                            | Create data file                                                                                                    |

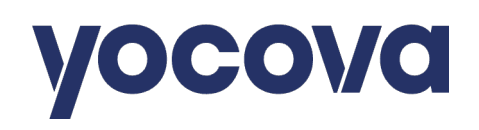

#### Setting up **Microsoft 2fast Desktop Application** (continued)

- 8. Click on "+ Add account" to start the registration process
- 9. Click on "Manual Input"
- 10. Leave this window open and start the MFA set up process on Yocova.
- Log in to Yocova following the five steps, as shown at the beginning of this guide (see <u>Page 2</u>)
- 12. Click on "I want to use a different authenticator app"
- 13. Click Next
- 14. Click on "Can't scan image".

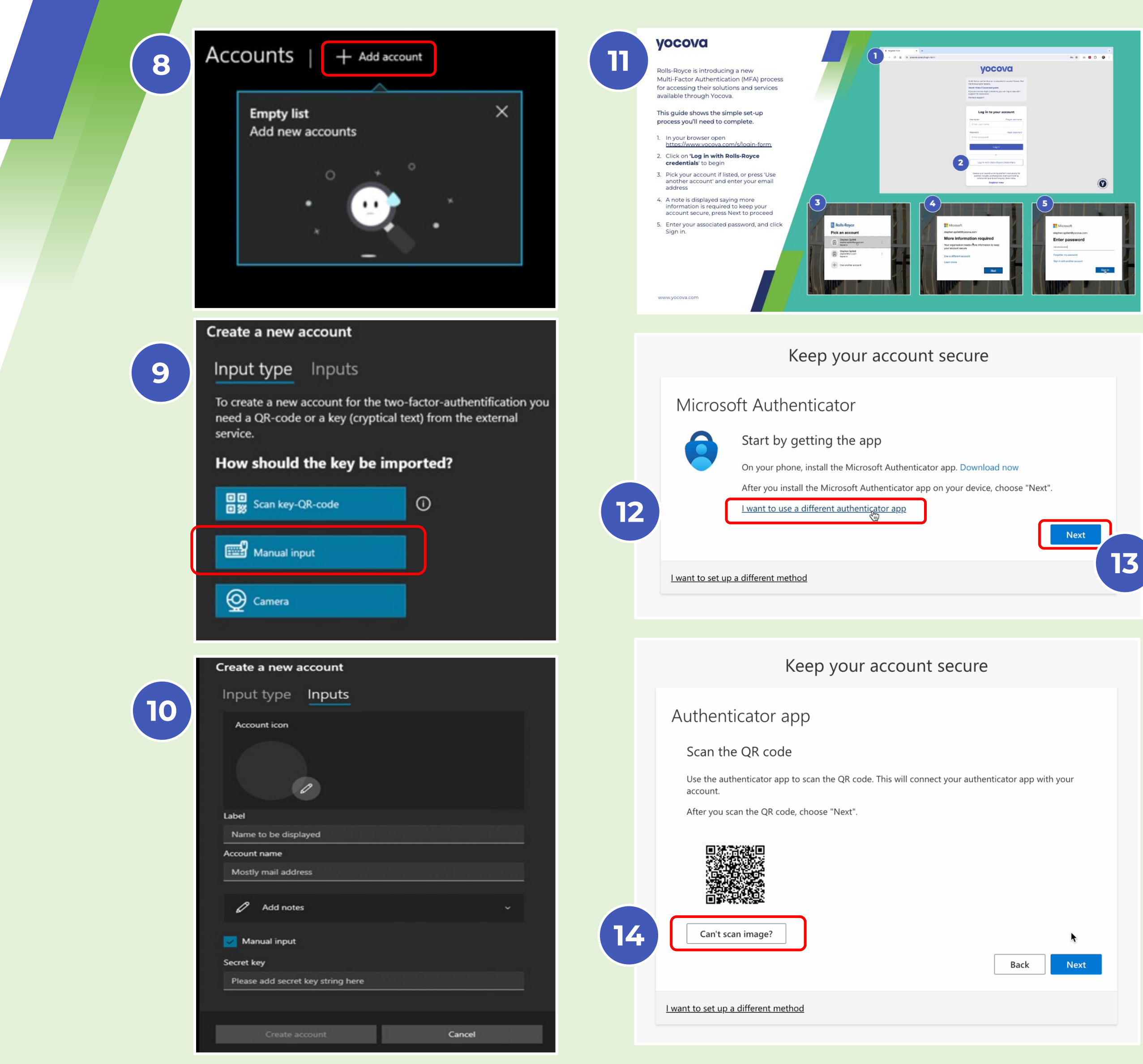

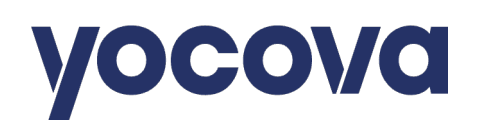

#### Setting up **Microsoft 2fast Desktop Application** (continued)

- 15. You will see 2 items appear below the QR code. One called "Account Name" another called "Secret Key"
- 16. Copy the "Secret Key". Return to the 2fast MFA application and paste the value into the "Secret Key" box
- 17. Return to the MFA setup and copy the value from "Account Name"
- 18. Again, return to the 2fast MFA application and paste the copied "Account Name" value into both the Account Name box. While adding a suitable Label to name the account
- 19. Click on 'Create Account'
- 20. Copy the 6-digit code, return to the MFA setup screen in your browser, and click on Next
- 21. Enter the 6-digit code from the 2fast MFA Application on this next screen.

And with that last click, **you have** successfully set up MFA.

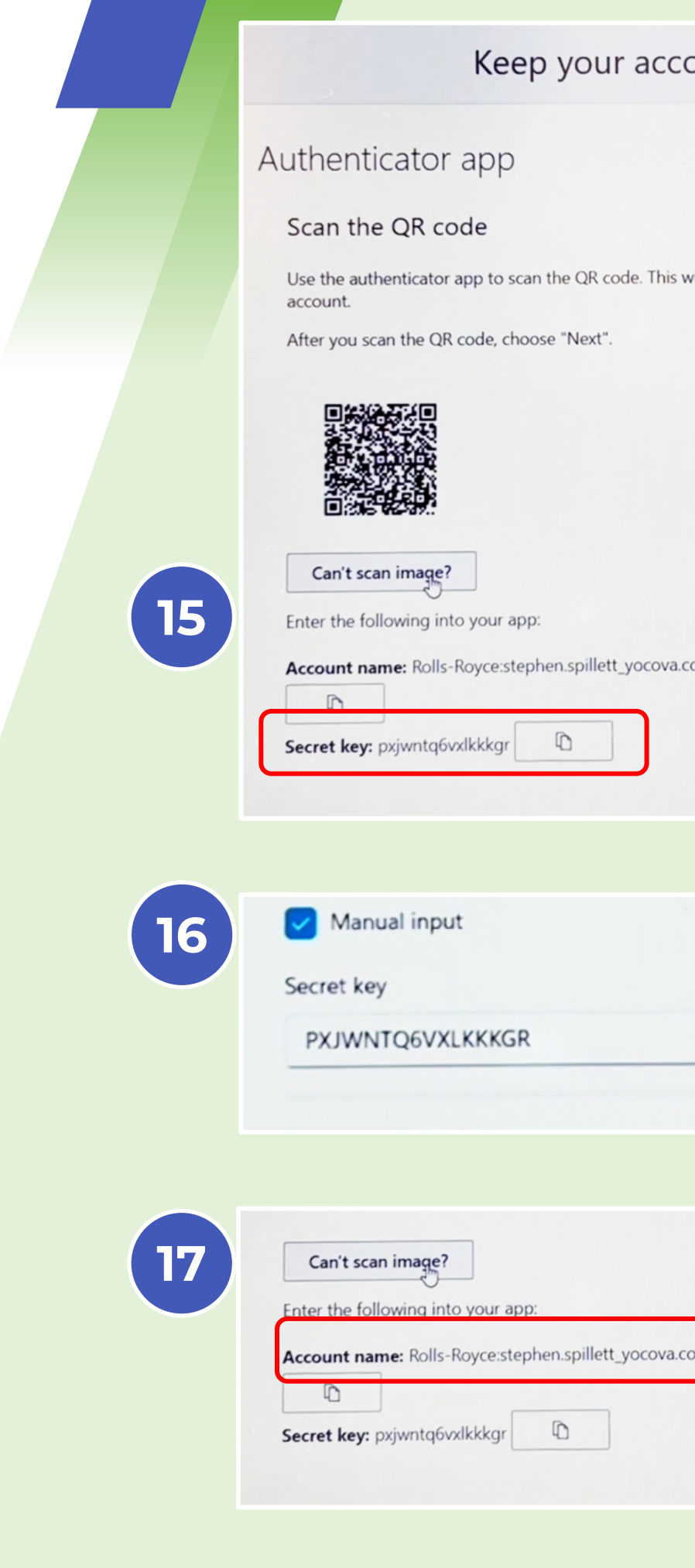

|                                                   | Create a new account                                                                                                    |
|---------------------------------------------------|----------------------------------------------------------------------------------------------------|
| count secure                                      | Input type Inputs                                                                                                    |
|                                                   | Account icon                                                                                                    |
| his will connect your authenticator app with your |                                                                                                    |
|                                                   | Label                                                                                                    |
|                                                   | RR MFA                                                                                                    |
|                                                   | Account name                                                                                                    |
| 18                                                | oyce:stephen.spillett_yocova.com#EXT#@rollsroyce.onmicrosoft.com                                                                                        |
|                                                   | Add notes                                                                                                    |
| wa.com#EXT#@rollsroyce.onmicrosoft.com            | Manual input                                                                                                    |
|                                                   | Secret key                                                                                                    |
| Back                                              | PXJWNTQ6VXLKKKGR                                                                                                    |
|                                                   |                                                                                                    |
| 19                                                | Create account Cancel                                                                                                    |
| 20                                                | RM       RR MFA       Rolls-          RM       Royce:stephen.spillett_yocova.com#EXT#@r       ollsroyce.onmicrosoft.com         183707       16       ☆ |
|                                                   | Keep your account secure                                                                                                    |
| va.com#EXT#@rollsroyce.onmicrosoft.com            | Authenticator app                                                                                                    |
| Back Next 21                                      | Enter code<br>Enter the 6-digit code shown in the Authenticator app.<br>183707<br>Back Next                                                             |
|                                                   | I want to set up a different method                                                                                                    |

### yocova

If this is your first-time login you'll need to review, and accept, Yocova Terms.

- 22. Click on the link to open
- 23. Please review and download the Terms for later use.
- 24. Click back on the announcement window and tick the box to confirm acceptance.
- 25. Press Accept & Proceed to continue
- 26. The Yocova homepage loads
- 27. To locate your Rolls-Royce Solutions and Services please click 'My Solutions'.

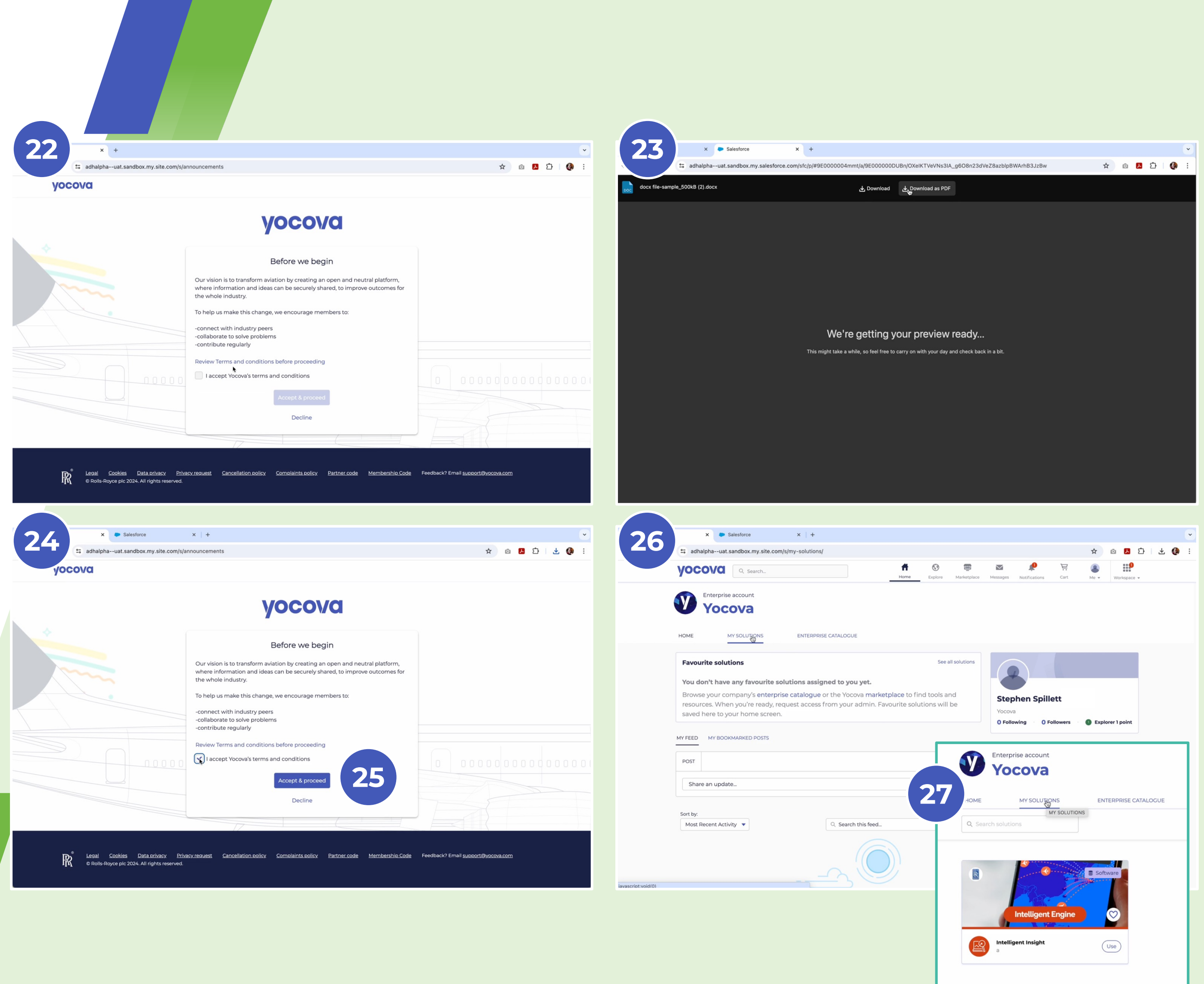

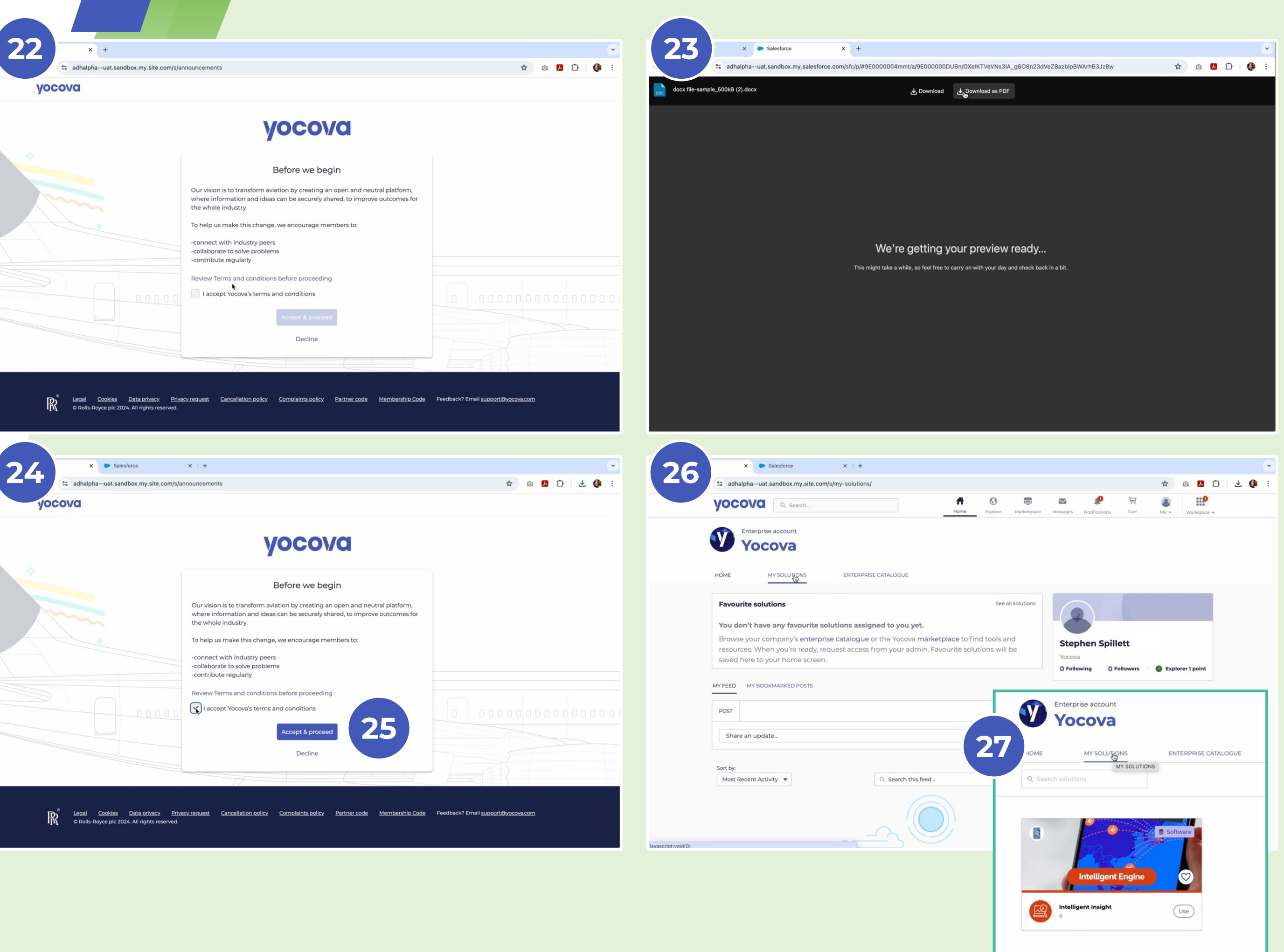

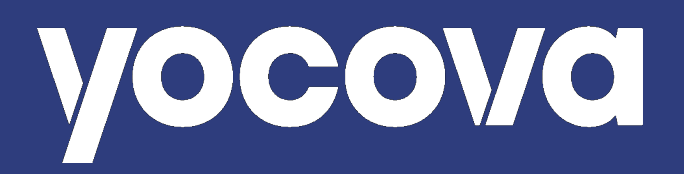

# Thank you

Should you experience any issues with your login and MFA having reviewed this guide please contact **support@yocova.com**.

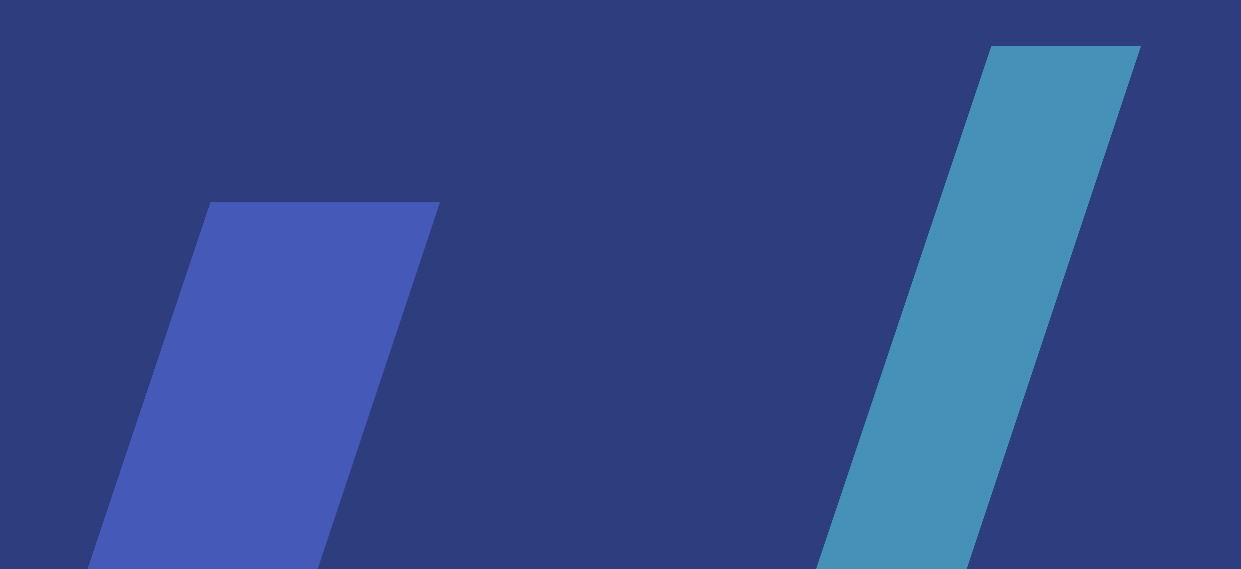